## ■デジタルギフトの受け取り

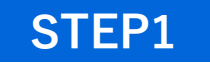

2次元コード読み取り

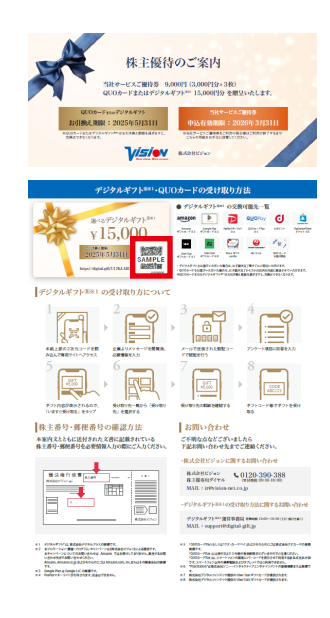

株主関連書類に同封された「株 主優待のご案内」裏面に記載 された2次元コードを読み取 るか、URL にアクセス。

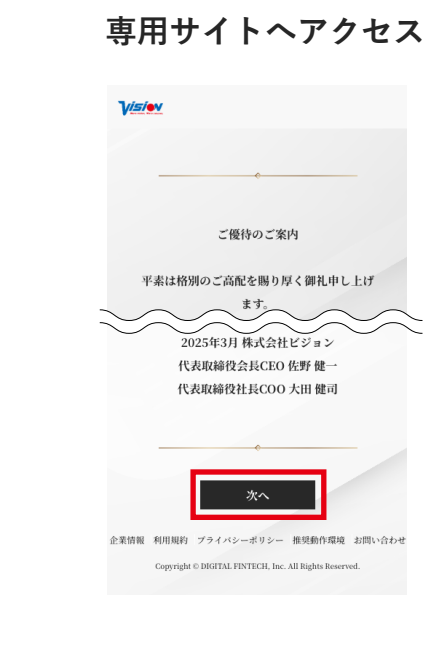

STEP2

「次へ」をタップ。

# STEP3 必要情報の入力

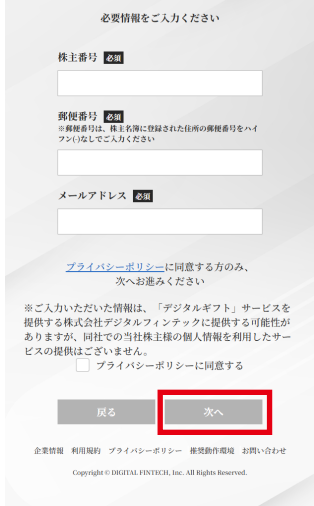

議決権行使書に記載された「株 主番号」と「郵便番号」と「メー ルアドレス」を入力し、必要 事項にチェックをして「次へ」 をタップ。

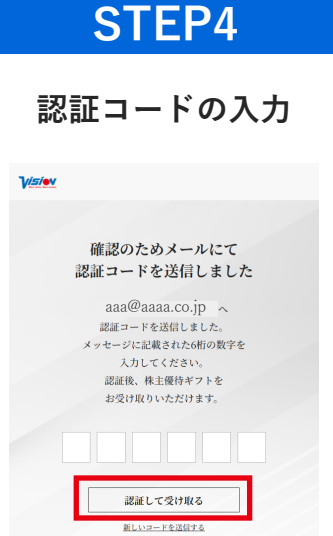

メールで送信された「認証コー ド」を入力し、「認証して受け 取る」をタップ。

### **STEP5**

アンケート

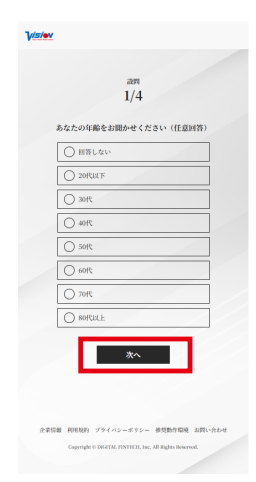

アンケート項目に回答し、「次 へ」をタップ。 ※当社サービスご優待券を受 け取られている場合はスキッ プされます。

## **STEP9**

受け取り確認

## STEP6

株主優待受け取り

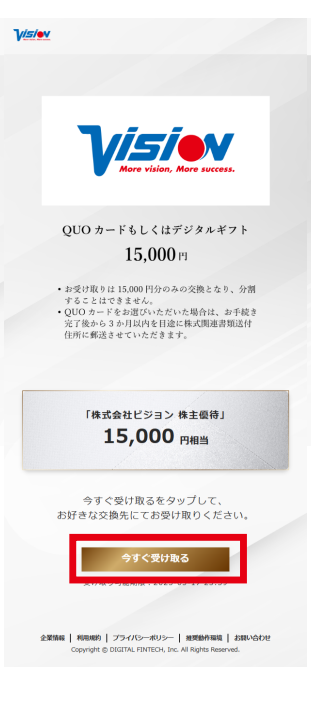

金額を確認し「今すぐ受け取 る」をタップ。

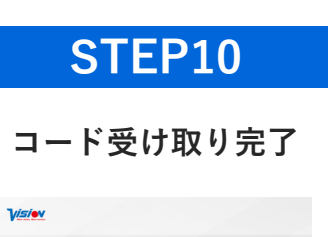

## STEP7

#### 株主優待受け取り

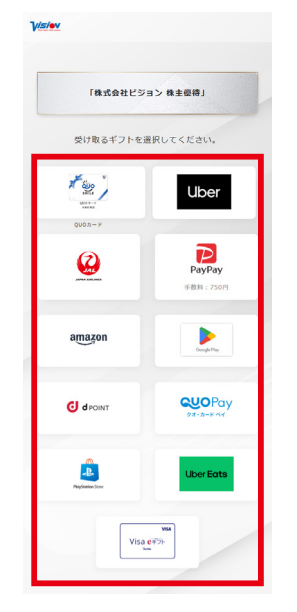

受け取るサービス確認し「タッ プ」。 ※お受け取りは 15,000 円分の みとなり、分割することはで きません。

#### QUO カードの お受け取りについて

受け取り完了後、 3か月以内を目途に

### STEP8

#### サービス概要確認

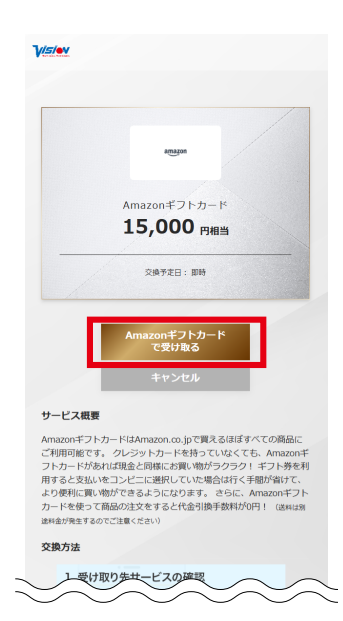

ギフトにより受け取り方法が 異なりますので、案内にそっ てお受け取りください。 ※ギフトを交換後に取り消し 他の交換先への変更はできま せん。

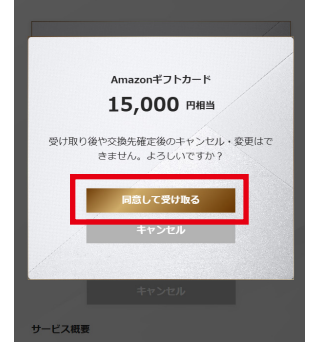

受け取り後に、キャンセル・ 変更はできません。内容を確 認し、「同意して受け取る」を タップ。

※ギフトによりアプリが必要 な場合やログインが必要とな る場合があります。

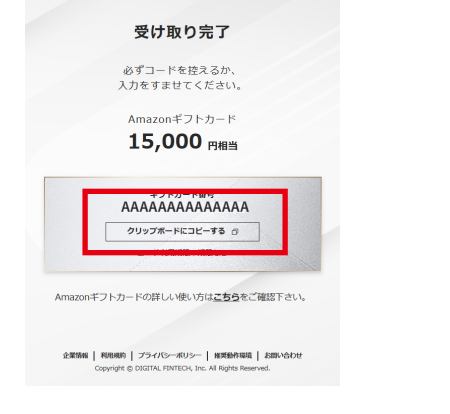

受け取り完了画面が表示され

たことを確認し、コードが表

示された場合は、コピーして

ご利用ください。

後日発送いたします

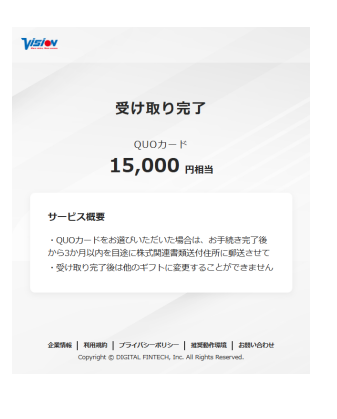

QUO カードをお選びいただい た場合は、お手続き完了後か ら3か月以内を目途に株式関 連書類送付住所に郵送させて いただきます。